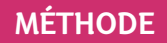

## 🔟 L'utilisation de Regressi

Logiciel à retrouver sur (LLS.fr/PC2Regressi).

## A Entrer les valeurs au clavier

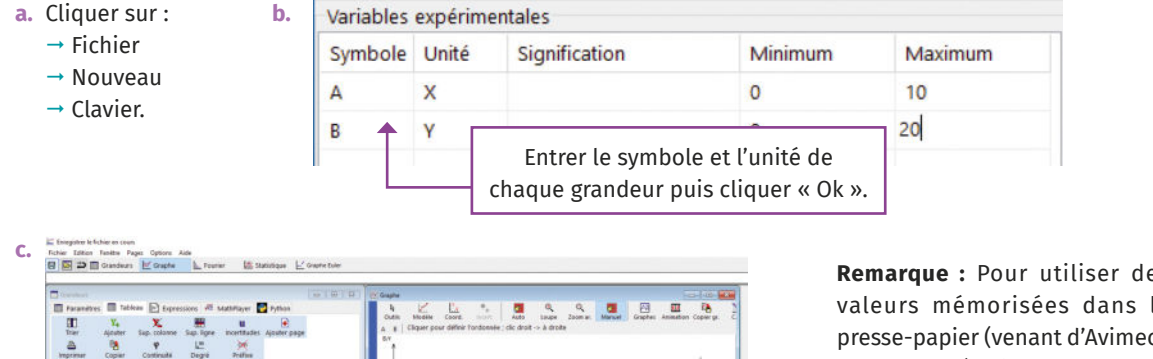

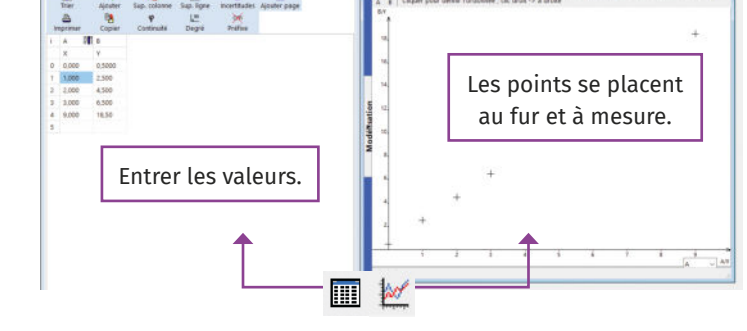

Remarque : Pour utiliser des valeurs mémorisées dans le presse-papier (venant d'Avimeca par exemple), cliquer sur :

- → Fichier
- → Nouveau
- → Presse-papier.

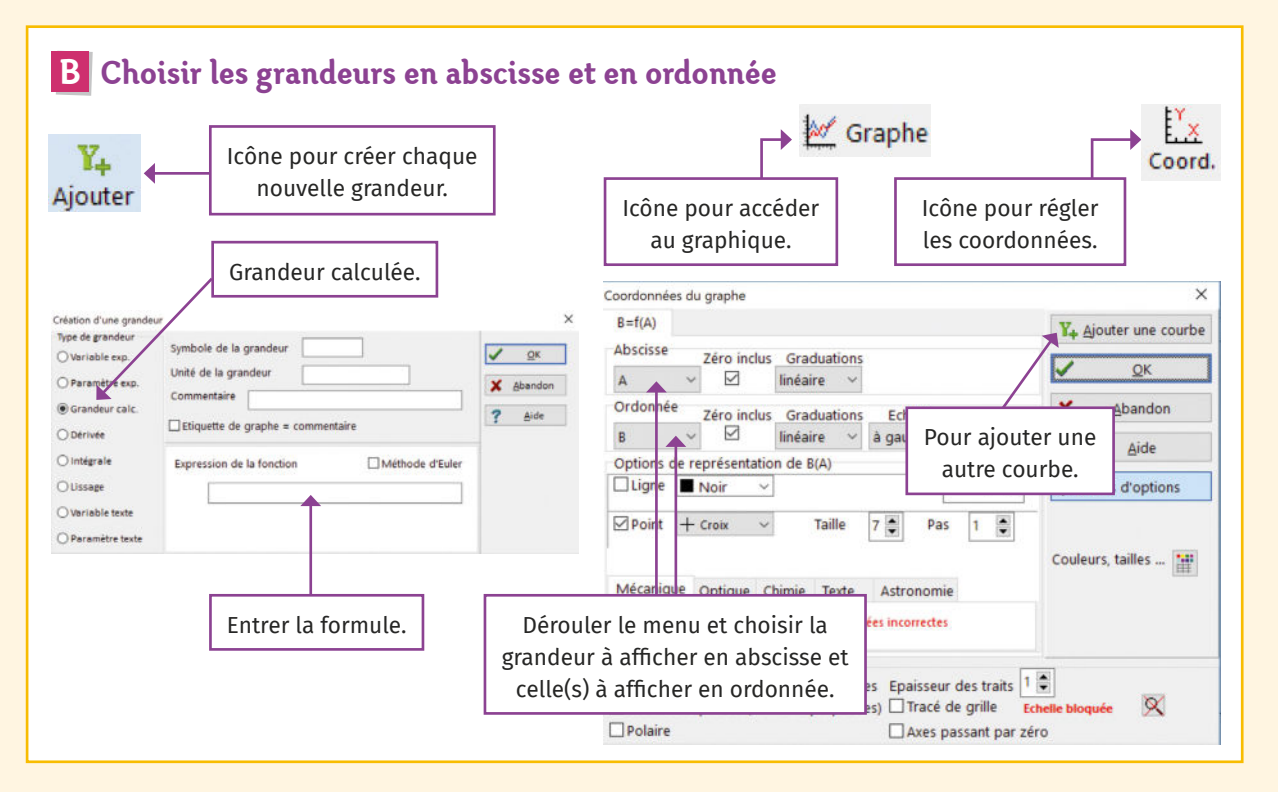

## MÉTHODE

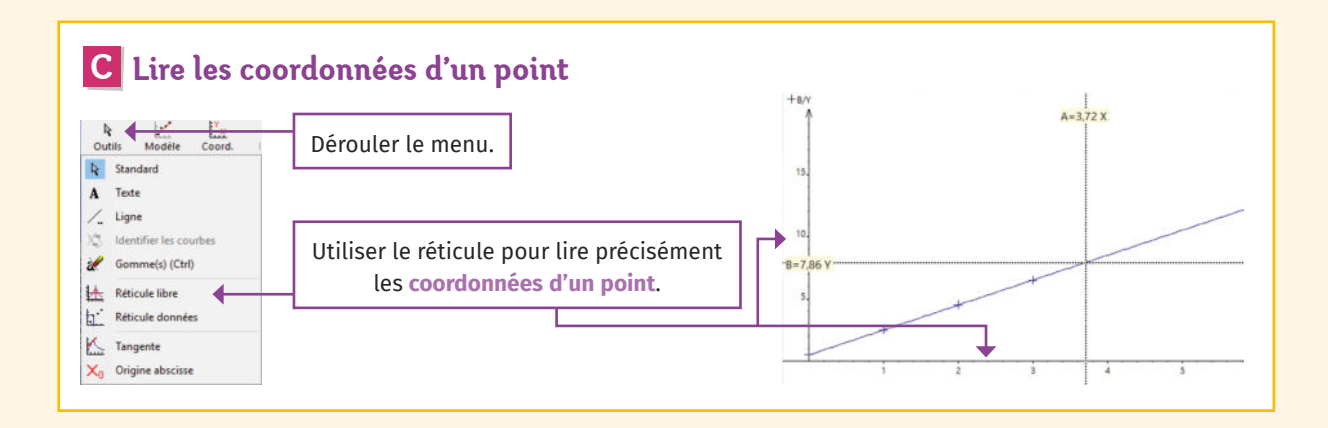

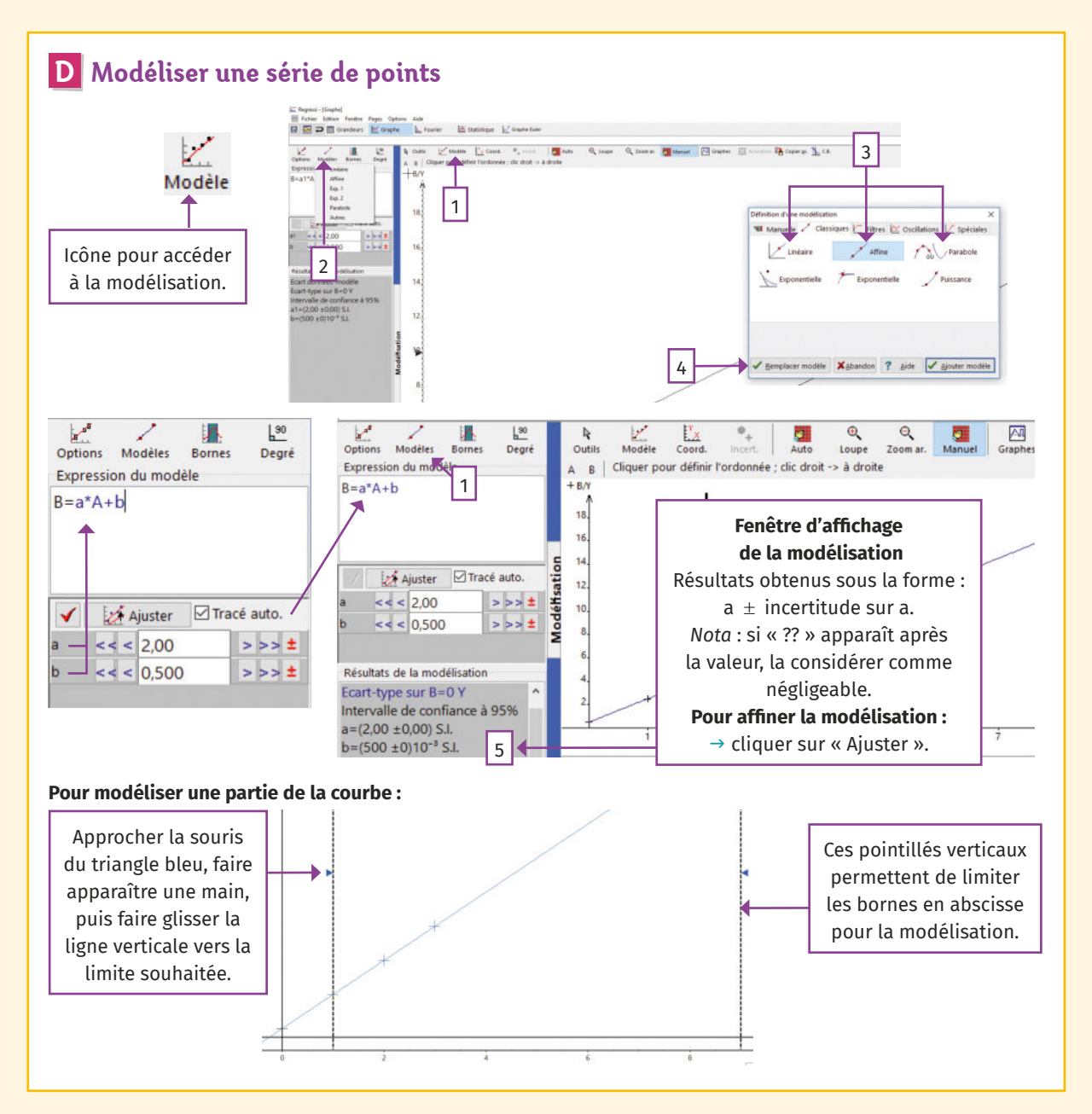